## D.C.T.'S DHEMPE COLLEGE OF ARTS AND SCIENCE

## Steps for Online Payment of Admission Fee (SY/TY Admissions Fee Only)

Step 1: Visit/Click https://www.onlinesbi.com/sbicollect/icollecthome.htm?corpID=2234564 in your browser.

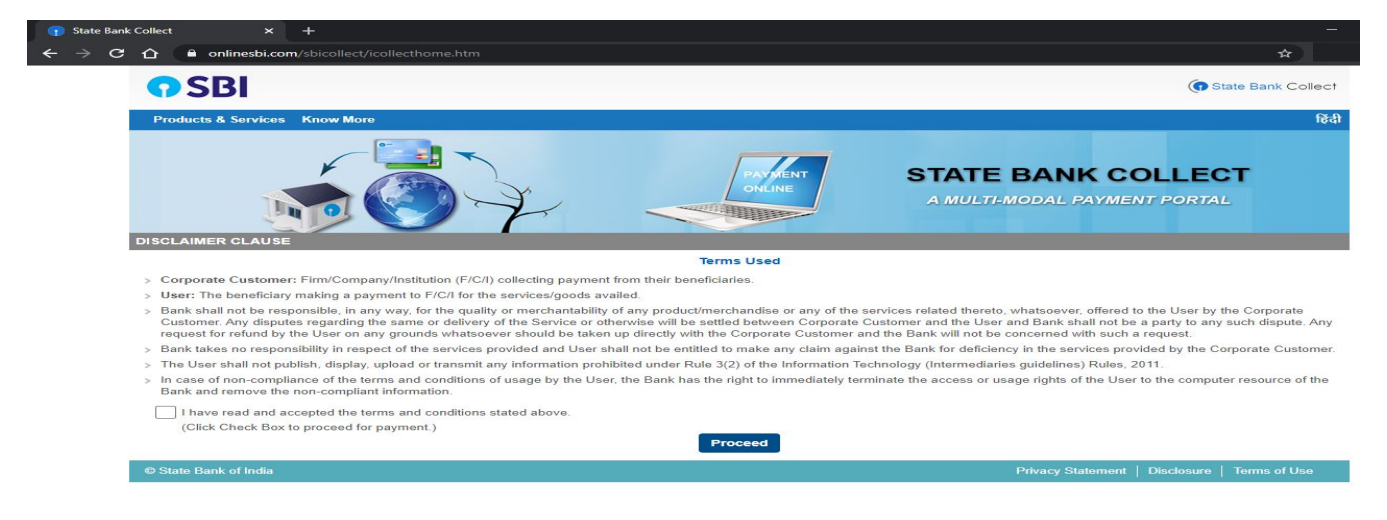

Step 2 : Tick ( $\checkmark$ ) - Read and accept terms and conditions stated and Click on Proceed.

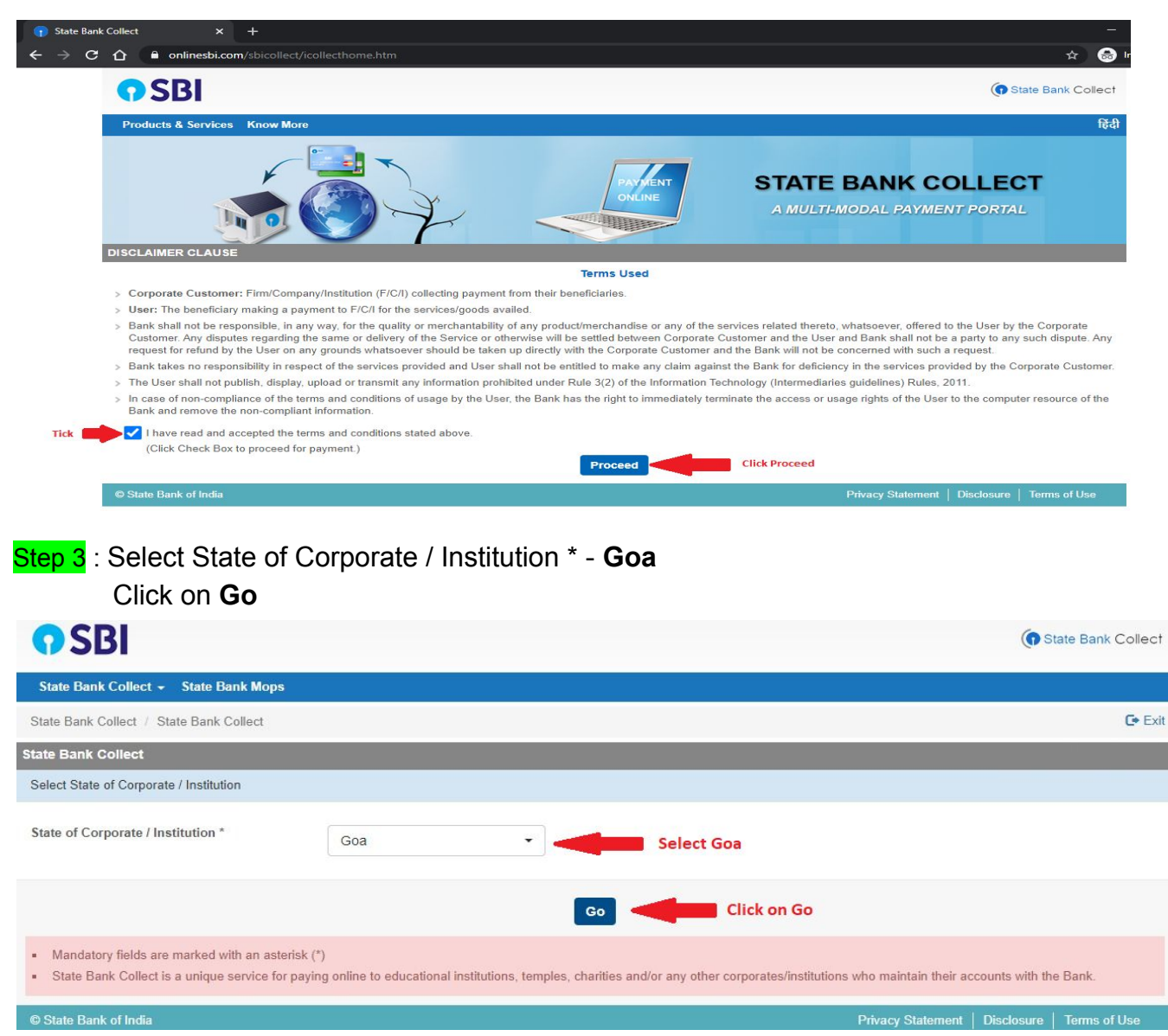

| <b>SBI</b>                           |                                                                           |  |  |  |
|--------------------------------------|---------------------------------------------------------------------------|--|--|--|
| State Bank Collect + State Bank Mops |                                                                           |  |  |  |
| State Bank Collect / State Ban       | k Collect                                                                 |  |  |  |
| State Bank Collect                   |                                                                           |  |  |  |
|                                      | DHEMPE COLLEGE OF ARTS AND SCIENCE<br>MIRAMAR PANAJI GOA, , PANAJI-403002 |  |  |  |
| Provide details of payment           |                                                                           |  |  |  |
| Select Payment Category *            | Select Category   Select SY/TY ADMISSION FEE                              |  |  |  |

Step 5 : Enter Your Roll No\* : 18xxx - Enter your First/Second year Roll No.

Your Name, Standard, Subject,Category will appear along with the breakup of ......and admission fee for payment.

| State Bank Collect         |                                                                           |  |  |  |
|----------------------------|---------------------------------------------------------------------------|--|--|--|
|                            | DHEMPE COLLEGE OF ARTS AND SCIENCE<br>MIRAMAR PANAJI GOA, , PANAJI-403002 |  |  |  |
| Provide details of payment |                                                                           |  |  |  |
| Select Payment Category *  | SY/TY ADMISSION FEE                                                       |  |  |  |
| Roll Number *              | Enter your Roll Number                                                    |  |  |  |
| Name of the Student *      | Your Name                                                                 |  |  |  |
| Standard *                 | Standard                                                                  |  |  |  |
| Subject *                  | Subject                                                                   |  |  |  |
| Category *                 | Category                                                                  |  |  |  |
| Tution Fees                | along with admission fee breakup will appear automatically                |  |  |  |
| Registration Fee           |                                                                           |  |  |  |
| Library Fee                |                                                                           |  |  |  |
| Gymkhana Fee               |                                                                           |  |  |  |
| Other Fee                  |                                                                           |  |  |  |

**Step 6** : Enter other mandatory details on the same page and click on **Submit** to proceed to payment gateway.

| Name *                                 |         | Enter mandatory                            |  |
|----------------------------------------|---------|--------------------------------------------|--|
| Date Of Birth / Incorporation *        | <b></b> | details required to<br>proceed for payment |  |
| Nobile Number *                        |         | gateway and click on                       |  |
| mail Id                                |         | Submit.                                    |  |
| Enter the text as shown in the image * | 54091   | 1                                          |  |

Step 7 :On click of Submit - Verify details and confirm the transaction information; Click on Confirm.

| <b>SBI</b>                                     |                                                                           | ( State Bank Collect                          |
|------------------------------------------------|---------------------------------------------------------------------------|-----------------------------------------------|
| State Bank Collect - State                     | a Bank Mops                                                               |                                               |
| State Bank Collect / State Bar                 | nk Collect                                                                | C• Exit                                       |
| State Bank Collect                             |                                                                           |                                               |
|                                                | DHEMPE COLLEGE OF ARTS AND SCIENCE<br>MIRAMAR PANAJI GOA, , PANAJI-403002 |                                               |
| Verify details and confirm this tr             | ansaction                                                                 |                                               |
| Category<br>Roll Number<br>Name of the Student | SY/TY ADMISSION FEE<br>XXXX<br>XXXXX XXXX XXXXX                           |                                               |
| Standard<br>Subject                            | xxxxx<br>xxxx                                                             |                                               |
| Category                                       | XXXXXXX                                                                   |                                               |
| Tution Fees                                    | 2050                                                                      |                                               |
| Registration Fee                               | 0                                                                         |                                               |
| Library Fee                                    | 470                                                                       |                                               |
| Gymkhana Fee                                   | 420                                                                       |                                               |
| Other Fee                                      | 420                                                                       |                                               |
| Student Aid Fund                               | 130                                                                       |                                               |
| Library Deposit                                | 70                                                                        |                                               |
| CM Deposit                                     | 70                                                                        |                                               |
| Laboratoty Deposit                             | 90                                                                        |                                               |
| Laboratory Practical Fee                       | 0                                                                         |                                               |
| Computer Laboratory Fee                        | 2470                                                                      |                                               |
| Laboratory Fee                                 | 0                                                                         |                                               |
| I Tech Charges                                 | 0                                                                         |                                               |
| Other Charges                                  | 1600                                                                      |                                               |
| Total Amount                                   | INR XX <sup>00</sup>                                                      |                                               |
| Remarks                                        |                                                                           |                                               |
| Please ensure that you are                     | making the payment to the correct payee. Confirm Cancel                   |                                               |
| © State Bank of India                          |                                                                           | Privacy Statement   Disclosure   Terms of Use |

Select the mode of online payment as per your convinience.

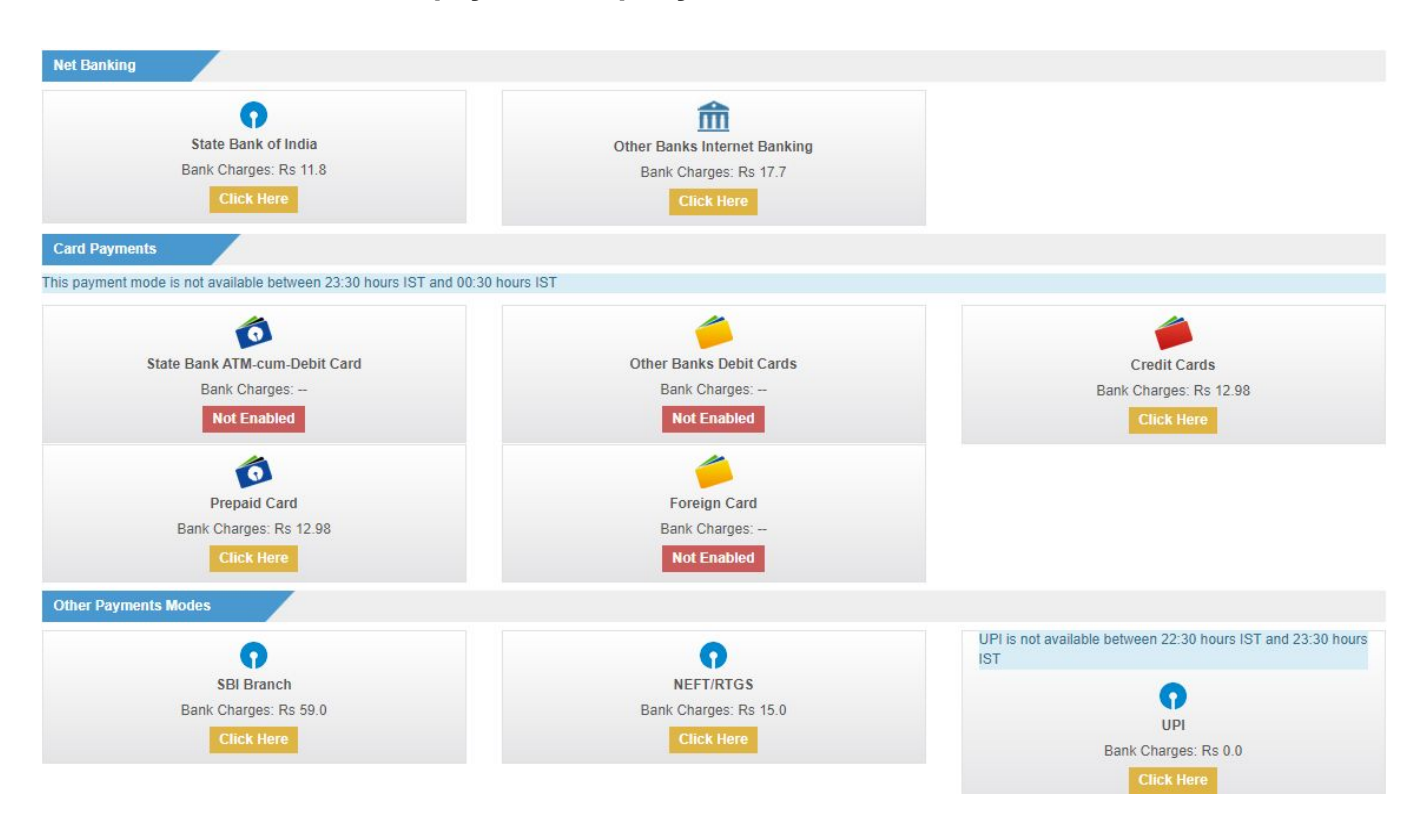

Pay 'ONLINE' using Internet Banking / Credit Card / Prepaid Card / NEFT / RTGS / UPI and save/print the receipt for your record.

Alternatively, you can also pay OFFLINE by generating Pre Acknowledgement Payment(PAP) Form for Payment through any nearest SBI Branch.

IMPORTANT - After the payment process is complete ensure to save and print receipt of payment for your reference and to submit it in the college's office along with admission application form.